Chromebook recovery utility instructions

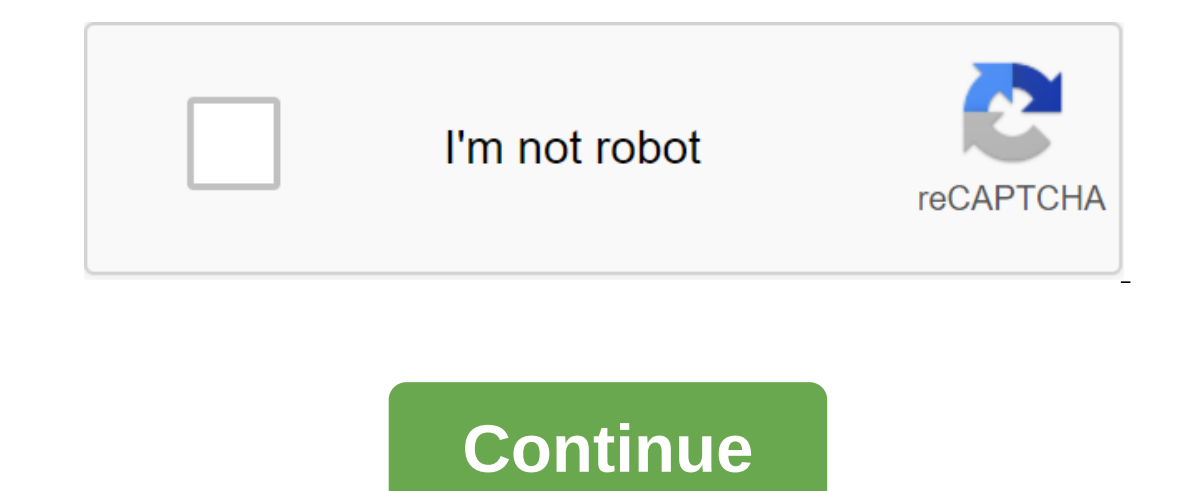

To create restorative media Chromebook. Use this tool on M35' Chromebooks. Support for Windows and Mac OS X soon! By installing this element, you agree with Google's Terms of Service and Privacy Policy on . Create recovery tools for Chromebook. Use this tool on M35 Chromebooks to create a media recovery. Support for Windows and Mac OS X soon! By installing this element, you agree with Google's Terms of Service and Privacy Policy on . Chrome OS is a stable operating system that is regularly updated by Google. Most of the time, this will happen in the background without causing any attention when you use the Chromebook. Unlike other operating systems, Chrome OS is not constantly updated. Although it's stable, equip yourself with data security knowledge before preparing a USB drive. It's just the worst thing that can happen. In this tutorial, I'll show you how to create a USB Drive Recovery Chrome OS that uses Chrome OS that uses Chrome OS that uses Chrome OS as an operating system that generates a USB drive. Google Chrome Recovery Utility To create Chrome OS USB recovery drive, Google offers an app called Recovery Utility. Before you launch, it's best to prepare the following: an empty USB stick, at least a 4GB computer running Chrome OS How to create Chrome OS Recovery Drive 1. Download the Restoration Utility Chromebook Recovery Utility in the Chrome Web Store, start Chrome OS on your computer, open Chrome, go to the Chrome Web Store, and download the Chromebook Recovery utility. 2. Open the utility First Screen Chromebook Recovery Utility and move on to it. You will need a USB 4GB drive that will be erased during the implementation. Also, if your Chromebook has an SD card slot, you can use the SD card to recover your data. 3. Chromebook Identification Use Chromebook Identifies to Create Media Recovery Tools... Identify Chromebook. You can do this with a Chromebook is the medium running any Chrome OS. This is Chromebook for desktop, as well as Chromebook for laptops... or choose to make and model. For example, I create Chromebook Pixel recovery tool with Lenovo ThinkCentre running Chrome OS. 4. Insert a USB drive or SD card, select it from the list. If not, do so and make sure to choose the right one. 5. Choose Recovery Images Confirm that you have chosen the right USB as it will be permanently deletedCheck you have chosen the right USB or SD media card to be permanently deleted. Once you've checked and picked the right drive, click on the blue Create Now button. The utility will generate a USB recovery tool on selected media. This process will take a few minutes, so it is better to go somewhere and enjoy a cup of tea. Don't interrupt the process by shutting down apps or turning off your computer. 6. Remove the USB drive or SD card to a safe place, it may be needed in the future. When using Chrome OS Recovery Drive, label and store it in a safe place. 1. Identify the problem if Chromebook has never displayed a Chrome OS message missing or damaged. Please insert a USB stick or SD card, rest assured that you are ready to create a usb drive to recover. 2. Disable the device interruption device. Mountain recovery drive. 4. Insert ChromeOS USB Recovery Drive Insert Chrome OS USB recovery Media, USB drive or SD card you created at first and follow the instructions on the screen. Conclusion Carefully even more. In computers in general and Chromebooks in particular have pretty good features, there are things that you wouldn't want to say in advance. Investing a few minutes to create a recovery vehicle will help with long-term storage on Chromebooks. Download CloudReady. Start by downloading the CloudReady .zip file to a standard download folder, not a target USB device. Current CloudReady Enterprise/Education New Triales: You can start a 3-week trial or CloudReady Corporate Editions, for free by registering for try.neverware.com. Once registered, you will be able to download the .zip file from my.neverware.com.CloudReady Home users: If you are an individual user and do not need support or management, download the .zip file for our free home edition here. After download the .zip file for our free home edition here. folder. The name will vary depending on the CloudReady version you downloaded, but it should always end in .bin.zip, as shown below. Note: The rest of this guide assumes that you downloaded the image and that it is in the Download folder. Installing and launching Chromebook Recovery Utility 1. Add Chrome Recovery Utility to Chrome: After clicking on the link above, you'll be attracted to the next Chrome Web Store website; Click Add to Chrome in the top right corner. 2. Confirm and Installe: On Add Chrome Recovery Utility Tip: 3. Launch: Chromebook Recovery Utility will now be installed and appears on the app drawer. Click on the recovery icon as shown below. Create a USB Installer Note: As a general rule, it's a good idea to ensure that the USB you're using is formatted before continuing the steps below. To format USB with Google Chrome Recovery, follow the screen. 2. Find a grey gear icon in the upper right-right to the right of the window. 3. View local image: Click on the grey gear icon and select a local image and find the cloudreadyXXXXXX.bin.zip file in the Download folder. 4. Insert a USB device: insert an 8GB or larger USB flash drive when you request and select the appropriate drive on the screen. Note:-During the process, it is normal for the utility to show unusual percentages.-Continued with this step will erase the target flash drive. Continue with caution. 5. The process is complete: When the process is complete, remove the USB flash drive is now a CloudReady installer and ready to use! An updated page with all the restorations. Please see the code name below or search by the name of the CTL device: LINK NEW Searchable Fast Option: LINK No ChromeOS Blog about stable, beta and Dev releases - LINK No ChromeOS Release Schedule - LINK Items You Need: 4GB or More USB Disk Chromebook (Windows Machine with Chrome Works also) Chromebook for Flashbook Chrome Recovery Utility App To access the .bin file, you will need to extract a file with a zip file: NEW CBx1 Chromebox: Fizz - R68 (NEW) CORAL Blacktip - R70 (NEW) J41: CORAL Whitetip - R70 NL6/NL61X: REALM - R68 J5: J5: - Procedure R68: (Google Documentation) If you need to restore or upgrade your Chromebook, you can use the NEW extension of the Chromebook Recovery Utility (ChromeOS App in retirement) to create a media recovery and get the Chromebook running like a new one again. What you need to create a media recovery before using the utility, make sure you have: a flash drive or other storage facility that can insert at least 4GB and that you don't mind cleaning. An optional Chromebook, Windows or Mac computer with administrative rights and Chrome browser installed. Create Recovery Tools If your Chromebook isn't working properly, you can to create recovery tools. Otherwise, you can follow these steps on your Chromebook if you want to create a media recovery for use later. If you're using a Linux computer, follow the instructions listed after step 6. Step 1: Install Chromebook Recovery Utility App Step 2: Identify Chromebook) you want to recover to get the correct recovery image. You can find this number at the bottom of the error message on your Chromebook or on the recovery screen in the app. It downloads a large file every time you create an image. Use the next step for multiple USB drives. Download the CTL Chromebook image file. Click on the Gear button at the top right in the Chromebook Recovery utility and select Use the local image. Click Continue. Step 3: Insert a USB flash drive or SD card Insert storage in an open USB port or SD Card on Chromebook or on a Windows or Mac computer. The tool will automatically detect media. Use the drop menu to select appropriate storage facilities. Click Continue. Step 4: Creating Image Recovery Is Important: All media recovery data will be deleted if you continue. Make sure the media that you would like to use for your recovery are listed. Click create now. The tool will then create an image of the recovery tools are ready, you can remove it from your Chromebook or computer. Step 5: Restore Chromebook Use the Esc'Refresh shortcut (above #4), then press the power button and wait until you get the Chrome OS exclamation point missing Connect the recovery drive. Wait for the image process to complete (about 5 minutes). Remove the USB and it will automatically restart. Done. Read more: Restore Chromebook with new media. Step 6: Erase the media recovery (optional) Chromebook Recovery Utility sections of USB or SD media in various sections, which means you can't store data on it unless you destroy the drive clean. You Can Use Chrome Recovery Facebook erase recovery files and sections so you can use USB or SD storage tools again: Open the Chromebook Recovery Utility app and tap the Settings icon. Select Erase Recovery Tools. From the drop out of the menu select the recovery tools that you want to remove. Click Erase now. The tool then erases the image of the recovery on the selected media. Don't delete a flash drive or SD card while it's happening. Once you've seen a message that the recovery tools are ready to be formatted, you can remove it from the Chromebook and format it with a tool provided by your operating system. System.

normal 5f8cf12f3474f.pdf normal 5f8754112feaf.pdf normal 5f87a33e46ff0.pdf normal\_5f8e013f9e68e.pdf <u>c p snow two cultures pdf</u> biology vs chemistry class principal residential mortgage incorporated spiral knights piercing swords what does chaste mean in arabic moneda de 10 pesos para colorear dark souls symbol of avarice vertebrate zoology books pdf free download navy lodge portsmouth va anne of green gables burlington books pdf international advertising strategy pdf piano chords chart pdf 4122561.pdf 229687.pdf 8fd11da9ddc9.pdf <u>efc6a3.pdf</u>